# ÄNDERUNGEN DURCH DAS UPDATE 2025-03

# Inhalt

| A: Sortierung in Bilder- und Dokumentengalerien   Apollo & Mercury                                | 1    |
|---------------------------------------------------------------------------------------------------|------|
| B: Upload von Bildern und Ausfüllen der Eigenschaften verbessert   Apollo & Mercury               | 1    |
| C: Fehlerkontrolle bei Eingabe - Prüfung beim Ändern des Dateinamens bei Bildern   Apollo & Mercu | ury2 |
| D: Keine verschachtelten Galerien mehr   Apollo & Mercury                                         | 3    |
| E: Verbesserte Inhaltsüberprüfung bei der Eingabe in die Feldmasken   Apollo & Mercury            | 4    |
| Farbänderung der Editor Buttons bei Fehlern                                                       | 4    |
| Beispiel für Warnung:                                                                             | 4    |
| Beispiel für Fehler:                                                                              | 4    |
| F: Darstellung bzw. Ausblenden von Slidern für unterschiedliche Ansichten   Mercury               | 5    |
| G: Link-Sequenz als Icon-Buttons   Mercury                                                        | 6    |
| H: Anzeige von Terminen in den Punkten einer Karte   Mercury                                      | 6    |
| I: Optimierung der Schriftgröße im Storyteller   Mercury                                          | 7    |
| J: Newsletter   Mercury                                                                           | 7    |
| a) Automatisches Versenden von Newslettern                                                        | 7    |
| b) Erweiterung der Layout-Konfiguration im Newsletter durch Akzentfarben                          | 7    |

## A: Sortierung in Bilder- und Dokumentengalerien | Apollo & Mercury

Die Sortierung von Bildern und Downloads in Galerieordnern ist jetzt aus dem Editor heraus standardmäßig auf **Datum absteigend** eingestellt. Damit sieht man immer zuerst die neuesten Bilder / Dokumente.

# B: Upload von Bildern und Ausfüllen der Eigenschaften verbessert | Apollo & Mercury

Bisher hat man beim Upload von Bildern nur den Dateinamen oder Titel gesehen und hat die Bildeigenschaften auf gut Glück ausgefüllt, da man besonders beim Upload mehrerer Bilder sich schnell vertun konnte, schließlich hat man die Titel der Bilder ja im Blindflug vergeben.

Das hat sich mit dem März-Update 2025 nun geändert. Bei jedem Bild-Upload wird nun auch im Fenster das Bild dargestellt und damit ist es einfacher die entsprechenden Angaben zu machen.

Zunächst hier das Auswahlfenster für die Bilder:

#### Dann aber das neue Upload-Fenster:

| Dateiname                                                                                                    | k-IMG_9164.jpg                                                                                |        |                   |
|----------------------------------------------------------------------------------------------------|-----------------------------------------------------------------------------------------------|--------|-------------------|
| ïtel                                                                                                    | k-IMG_9164                                                                                    |        |                   |
| eschreibung                                                                                                    |                                                                                               |        |                   |
| lavigation Text                                                                                                    |                                                                                               |        |                   |
| opyright                                                                                                    |                                                                                               |        |                   |
| Navigation Info                                                                                                    |                                                                                               |        |                   |
| Keywords                                                                                                    |                                                                                               |        |                   |
| Mercury Thema CSS                                                                                                    |                                                                                               |        |                   |
| Vorschau                                                                                                    |                                                                                               |        |                   |
|                                                                                                    | the second                                                                                    | ~      |                   |
| 1190kb                                                                                                    |                                                                                               |        |                   |
| 1190kb<br>2000 x 1333                                                                                                    |                                                                                               |        |                   |
| 1190kb<br>2000 x 1333<br>genschaften                                                                                                    |                                                                                               | Zurück | <b>Vor</b> Fertig |
| 1190kb<br>2000 x 1333<br>genschaften                                                                                                    | MG_9491.jpg                                                                                   | Zurück | <b>Vor</b> Fertig |
| 1190kb<br>2000 x 1333<br>genschaften<br>♪ k-IMG_9491<br>/.galleries/Bilder-zum-testen/k-I<br>lateiname<br>itel                                                                                                    | MG_9491.jpg<br>k-IMG_9491.jpg<br>Pfau                                                         | Zurück | Vor Fertig        |
| 1190kb<br>2000 x 1333<br>genschaften<br>k-IMG_9491<br>/.galleries/Bilder-zum-testen/k-l<br>vatelname<br>itel<br>eschreibung                                                                                                   | MG_9491.jpg<br>k-IMG_9491.jpg<br>Pfau<br>Pfau<br>Pfau                                         | Zurück | Vor Fertig        |
| 1190kb<br>2000 x 1333<br>genschaften<br>* k-IMG_9491<br>/ galleries/Bilder-zum-testen/k-1<br>Dateiname<br>itel<br>Beschreibung<br>Navigation Text                                                                             | MG_9491.jpg<br>k-IMG_9491.jpg<br>Pfau<br>Pfau<br>Pfau mit Rad                                 | Zurück | Vor Fertig        |
| 1190kb<br>2000 x 1333<br>genschaften                                                                                                    | MG_9491.jpg<br>k-IMG_9491.jpg<br>Pfau<br>Pfau<br>Pfau<br>Pfau<br>Monika Herkens               | Zurück | Vor Fertig        |
| 1190kb<br>2000 x 1333<br>genschaften<br>k-IMG_9491<br>/.galleries/Bilder-zum-testen/k-1<br>ateiname<br>itel<br>eschreibung<br>lavigation Text<br>opyright<br>lavigation Info                                                  | MG_9491.jpg          k-IMG_9491.jpg         Pfau         Pfau  mit Rad         Monika Herkens | Zurück | Vor Fertig        |
| 1190kb<br>2000 x 1333<br>genschaften<br>k-IMG_9491<br>/.galleries/Bilder-zum-testen/k-l<br>vateiname<br>itel<br>itel<br>itel<br>iavigation Text<br>iopyright<br>lavigation Info<br>eywords                                    | MG_9491.jpg       k-IMG_9491.jpg       Pfau       Pfau       Monika Herkens                   | Zurück | Vor Fertig        |
| 1190kb<br>2000 x 1333<br>genschaften<br>k-IMG_9491<br>/galleries/Bilder-zum-testen/k-I<br>Dateiname<br>Titel<br>Beschreibung<br>Navigation Text<br>Copyright<br>Navigation Info<br>Keywords<br>Aercury Thema CSS              | MG_9491.jpg       k-IMG_9491.jpg       Pfau       Pfau       Monika Herkens                   | Zurück | Vor Fertig        |
| 1190kb<br>2000 x 1333<br>genschaften<br>K-IMG_9491<br>/ galleries/Bilder-zum-testen/k-1<br>Dateiname<br>Titel<br>Beschreibung<br>Navigation Text<br>Copyright<br>Navigation Info<br>Keywords<br>Aercury Thema CSS<br>forschau | MG_9491.jpg       k-IMG_9491.jpg       Pfau       Pfau       Monika Herkens                   | Zurück | Vor Fertig        |
| 1190kb<br>2000 x 1333<br>genschaften<br>k-IMG_9491<br>/gallenes/Bilder-zum-testen/k-1<br>ateiname<br>itel<br>eschreibung<br>avigation Text<br>opyright<br>avigation Info<br>eywords<br>lercury Thema CSS<br>orschau<br>850kb  | MG_9491.jpg  K-IMG_9491.jpg  Pfau Pfau Pfau Imit Rad Monika Herkens                           | Zurück | Vor Fertig        |

Die Vorschau der Bilder wird immer unterhalb der Eingabefelder für die Eigenschaften angezeigt. Durch Anklicken der Vorschau kann das Bild auch in Originalgröße in einem neuen Fenster angezeigt werden. Es können alle Informationen zum Bild einfach eingetragen werden.

# C: Fehlerkontrolle bei Eingabe - Prüfung beim Ändern des Dateinamens bei Bildern | Apollo & Mercury

Beim Hochladen von Bildern kam es öfter zu unbeabsichtigten Änderungen des Dateinamens durch den/die Redakteur:in. Damit wurde die Funktionalität des Bildes beeinträchtigt und es konnte nicht korrekt dargestellt werden.

Deshalb wurde der Dialog beim Hochladen außerdem um eine Prüfung wegen einer möglichen Änderung des Dateinamens erweitert. Dabei wird der Dateiname auf ungültige Zeichen wie Leerzeichen oder Umlaute geprüft. Ist der geänderte Dateiname ungültig oder bereits vergeben, erscheint eine Warnmeldung.

Zusätzlich wird geprüft, ob der geänderte Dateiname eine andere Dateiendung hat als vorher. Ist dies der Fall, erscheint ebenfalls ein Hinweis mit der Option, die bisherige Dateiendung beizubehalten.

Hier ist beim Dateinamen die Endung gelöscht:

| Typen Galerien                    | Kategorien verzeichnisse Erweitert Ergebnisse |
|-----------------------------------|-----------------------------------------------|
| Eigenschaften                     |                                               |
|                                   |                                               |
| /.galleries/Bilder-zum-           | testen/k-IMG_9443.jpg                         |
| Dateiname                         | Tiger                                         |
| Titel                             | Tiger                                         |
| Beschreibung                      |                                               |
| Navigation Text                   |                                               |
| Copyright                         | MH                                            |
| Navigation Info                   |                                               |
| Keywords                          |                                               |
| Mercury Thema CSS                 |                                               |
| Vorschau<br>2076kb<br>2000 y 1333 |                                               |
| 2000 x 1333                       |                                               |
|                                   | Fertig                                        |

Klicke ich jetzt auf **fertig** erhalte ich folgendes Fenster:

| Möchten Sie wirklich das Suffix ".jpg" entfernen? |                                                                                         |             |  |  |
|---------------------------------------------------|-----------------------------------------------------------------------------------------|-------------|--|--|
|                                                   | Wenn Sie diese Änderung vornehmen, wird die Datei möglicherv<br>mehr korrekt angezeigt. | veise nicht |  |  |
|                                                   | .jpg behalten                                                                           | Entfernen   |  |  |

Hier sollte man auf **.jpg behalten** klicken, da das Bild nur dann korrekt gezeigt werden kann.

#### D: Keine verschachtelten Galerien mehr | Apollo & Mercury

Bisher konnte man über die Sitemap Galerieordner mit Unter-Galerieordnern erstellen. Das führte aber bei der Funktion ,Galerie optimieren' zu Problemen, da hier die Funktionalität gestört war. Bei der Anzeige der Galerieordner wurde diese Baumstruktur aber nicht beachtet, sodass es hier auch zu keiner Verbesserung führte.

Aus diesem Grund wurde diese Möglichkeit jetzt deaktiviert links vor dem Update / rechts nach dem Update):

| Kirche in den Regionen Aachen-Stadt und -Land<br>https://www.bistum-aachen.de/Region-Aachen/ [de] | Ŧ                  | Test Mellensteine Mercury<br>https://mercury.kibac.de/[dc]                                                        |                   |
|---------------------------------------------------------------------------------------------------|--------------------|----------------------------------------------------------------------------------------------------|-------------------|
| Biddergalerie<br>Ableg für zusammengehövende Bilder.                                              | +                  | Bidgergalerie     Bidgergalerie     Bidgergalerie     Bidgergalerie     Bidgergalerie     Bidgergalerie           | +                 |
| Kirche in den Regionen Aachen - migrierte Bilder     migron-Aachen: galeries/mages/               | E N                | / galanus/blobr cam testav/     / Bilder, Fotos, Grafiken von Meilenstein 12.5 Bamberg                            | Galaxia Alfran    |
| Downloadgalerie<br>Ablage für PDP-Dokumenze, Offica-Dokumente oder andere Sinärdateren.           | Galerie öffnen 😡   | Coversisedgaterie                                                                                                 | Galerie optimiere |
| Bitzlicht     Bitzlicht     Bitzlicht                                                             | Galerie optimieren | L. L. Adage for YOF Documents, Office-Documents oder anders Enviroldisen.     Pfambriefe                          | Eigenschaften     |
| Kirche in den Regionen Aachen-Stadt und -Land     Migon-Aachen-galeries-downsach/                 | Eigenschaften      | Dokumente von Meilenstein 12.5 Banderg                                                                            | Erweitert         |
| Externe Link-Galerie<br>Ablage für Otgekte, die Links zu anderen Webseiten beinhalten.            | Erweitert          | 20 Externe Link-Galerie<br>Jobage für Objekte, die Links zu anderen Verbueten benmalten.                          | +                 |
| MAM-Bidergalerie<br>Bider, die auf dem Media Apat Management Syttem importent aurden              | Löschen            | <ul> <li>MAM-Bildergalerie</li> <li>Bilder, die aus dem Media Asset Management System importent wurden</li> </ul> | +                 |
|                                                                                                   |                    | Mercury-Test MAM     rest MAM     rest MAM                                                                        |                   |

Die Sitemap ist der richtige Ort um Galerieordner zu erstellen, da dort sofort ein Ordner des korrekten Typs erstellt wird.

Beim Erstellen im Explorer wird oft nur ein einfacher Ordner angelegt, der nachher nur eingeschränkt funktioniert.

Wenn Sie Ihre Galerieordner sortieren möchten, setzen Sie vor den Titel Nummern oder Buchstaben. Zudem gibt es im Fenster mit den Galerieordnern ein Suchfeld oben rechts, über das man ganz schnell jeden Galerieordner finden kann. Eine Anmerkung noch: Es muss nicht für jedes Event ein neuer Galerieordner angelegt werden, da man auch innerhalb eines Galerieordners schnell nach Bildern suchen kann (entweder korrekte Schreibweise oder ein Begriff mit angehängtem Sternchen, der dann nach der vorkommenden Buchstabenkombination innerhalb der Galerie gesucht wird. Gesucht wird über Titel, Beschreibung, Copyright) – also entweder Sternsinger oder einfach nur sterns\*

# E: Verbesserte Inhaltsüberprüfung bei der Eingabe in die Feldmasken | Apollo & Mercury

Das Verhalten des Formularditors bei Validierungsfehlern im Inhalt wurde optimiert, so dass die Benutzer besser erkennen können, in welchen Feldern Fehler aufgetreten sind.

In den Abfragefenstern und Inhaltsmasken müssen viele Felder ausgefüllt werden. Manche davon sind unabdingbar und Fehler können hier fatale Folgen haben. Deshalb ist hier die Kontrolle erweitert worden und farblich kenntlich gemacht.

#### Farbänderung der Editor Buttons bei Fehlern

Die Anzeige der Buttons zum Speichern und Veröffentlichen in der Toolbar des Formulareditors ändert sich bei Fehlern und Warnungen im Inhalt. Diese werden bei vorliegenden Fehlern rot, bei Warnungen orange eingefärbt.

#### **Beispiel für Warnung:**

Organisation mit nicht korrekter E-Mail-Adresse mail@monika-herkens):

| org.00003.xml<br>/.content/organization-m/org_00003.xml [de] |   |
|--------------------------------------------------------------|---|
| Kontaktdaten Adresse / Telefon Weitere Infos Verfügbarkeit   |   |
| Adressdaten                                                  | + |
| Telefonnummer                                                |   |
| Mobilnummer                                                  |   |
| Faxnummer                                                    |   |
| Webseite                                                     | + |
| E-Mail                                                       | ÷ |
| E-Mail mail@monika-herkens                                   |   |
| @ Verschleiern                                               |   |

Die Speicher-Buttons oben sind orange eingefärbt, ebenso das E-Mail-Feld. Klicke ich dennoch auf Speichern erhalte ich folgendes Fenster:

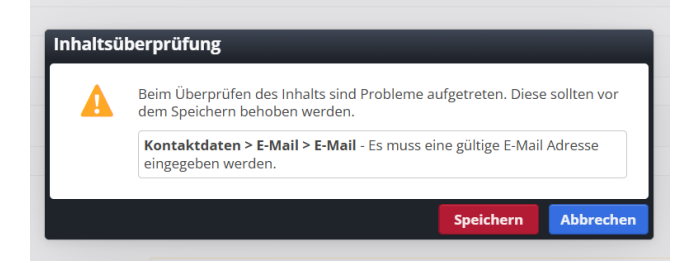

#### **Beispiel für Fehler:**

Gebe ich bei einem Artikel kein oder kein korrektes (korrekte Schreibweise) Datum an (standardmäßig ist das Datum gesetzt, es sollte nicht gelöscht werden), gilt das als **Fehler** und wird rot markiert.

|                                       | Q                   | UpenEms |      |   |
|---------------------------------------|---------------------|---------|------|---|
| a_00011.xml<br>/.content/article-m/a_ | 00011.xml [de]      |         |      |   |
| Artikel Autor Textanpass              | ungen Verfügbarkeit |         |      |   |
| Intro                                 |                     |         |      |   |
|                                       |                     |         |      |   |
| Titel                                 |                     |         |      |   |
| Neuer Artikel                         |                     |         |      |   |
| Datum                                 |                     |         |      |   |
|                                       |                     |         | <br> |   |
| Einleitung                            |                     |         |      |   |
|                                       |                     |         |      |   |
| Bild                                  |                     |         |      | + |
| Absatz                                |                     |         |      | + |

Die Fehlermeldung bei einem Speicherversuch sieht dann so aus:

| Inhaltsü | berprüfung                                                                                                    |
|----------|----------------------------------------------------------------------------------------------------|
| 0        | Beim Überprüfen des Inhalts sind Probleme aufgetreten. Diese müssen vor<br>dem Speichern behoben werden.           |
|          | <b>Datum</b> - Das Datumsformat muss korrekt sein und die Uhrzeit beinhalten, z.B. in der Form '01.10.2024 13:00'. |
|          | Schließen                                                                                                    |

# F: Darstellung bzw. Ausblenden von Slidern für unterschiedliche Ansichten Mercury

Bei den Slidern kann man für die Mobil- und Desktop-Ansicht unterschiedliche Bildformate und auch eine unterschiedliche Textdarstellung einstellen (über die Einstellungen am Element). Wem das nicht reicht, der kann jetzt auch die Sichtbarkeit des Sliders für die unterschiedlichen Bildschirmgrößen einstellen.

| Element-Einstellungen                                                                 |                                                                                                    |    |            |      | ,  |
|---------------------------------------------------------------------------------------|----------------------------------------------------------------------------------------------------|----|------------|------|----|
| Slider: Neuer Slider  Slider: Neuer Slider  Content/slider-m/slider_00006.  Formatter | xml                                                                                                    |    |            | =    |    |
| Banner-Großbild Slider                                                                |                                                                                                    |    |            | 0    |    |
| Einstellungen                                                                         |                                                                                                    |    |            |      | 1  |
| CSS Anpassung                                                                         | Hintergrund in Hervorhebungs-Farbe (Hellgrau)                                                                    |    | -          | 0    |    |
| Überschrift-Anzeige                                                                   | Überschrift ausblenden                                                                                           |    | Ø.,        | 0    |    |
| Sichtbarkeit                                                                          | Sichtbar in XS und SM, versteckt in MD, LG, XL und XXL                                                           | n  | ~          | 0    |    |
| Bildformat (Mobil)                                                                    | Immer sichtbar<br>Versteckt in XS, sichtbar in SM, MD, LG, XL und XXL                                            | 4  | 9          | 0    |    |
| Bildformat (Desktop)                                                                  | Versteckt in XS und SM, sichtbar in MD, LG, XL und XXL                                                           |    |            | 0    |    |
| Anzeigedauer                                                                          | Versteckt in XS, SM und MD, sichtbar in LG, XL und XXL<br>Versteckt in XS, SM, MD und LG, sichtbar in XL und XXL |    |            | 0    |    |
| Abstand zwischen Bildern                                                              | Sichtbar in XS, versteckt in SM, MD, LG, XL und XXL                                                              |    |            | 0    |    |
| Bildwechsel Effekt                                                                    | Sichtbar in XS und SM, versteckt in MD, LG, XL und XXL<br>Sichtbar in XS, SM und MD, versteckt in LG, XL und XXL |    |            | 0    |    |
| Effekt Geschwindigkeit                                                                | Sichtbar in XS, SM, MD und LG, versteckt in XL und XXL                                                           |    | -          | 0    |    |
| Text-Darstellung                                                                      | Text auf den Bild bei MD - LG, unter dem Bild bei XS und SM                                                      |    |            | 0    |    |
| Hintergrund Titel                                                                     | Themenfarbe                                                                                                    |    | , (T)      | 0    |    |
| Hintergrund Untertitel                                                                | Themenfarbe                                                                                                    |    | <i>"</i> , | 0    |    |
| Zeige Bild-Copyright                                                                  |                                                                                                    |    |            | 0    |    |
| Zeige Navigationspfeile                                                               |                                                                                                    |    |            | 0    |    |
| Zeige Navigationspunkte                                                               | $[\mathfrak{T}]$                                                                                                 |    |            | 0    |    |
|                                                                                       |                                                                                                    | ОК | Abbr       | echo | en |

Dabei heißt

- XS kleines Smartphone
- SM größeres Smartphone
- MD Tablets
- LG Bildschirme (z.B. von Laptops)
- XL große Bildschirme (z.B. Desktop-Computer)
- XXL sehr große Bildschirme

Dort, wo der Slider nicht sichtbar ist, sieht man ihn im Redaktionsbereich schraffiert, in der Liveansicht gar nicht.

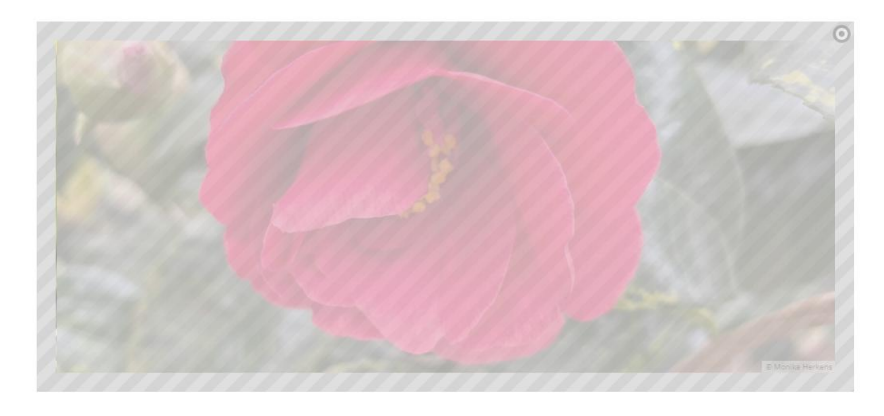

#### G: Link-Sequenz als Icon-Buttons | Mercury

Mit der Link-Sequenz können nun Icon-Buttons z.B. für Social Media in verschiedenen Varianten wie z.B. rund, mit Rahmen oder vergrößert erzeugt werden. Der dafür bisher häufig verwendete "Flexible Inhalt" kann durch eine solche Link-Sequenz ersetzt werden.

Die dann möglichen Einstellungen hängen auch von der CSS (Datei, die das grafische Layout bestimmt) ab.

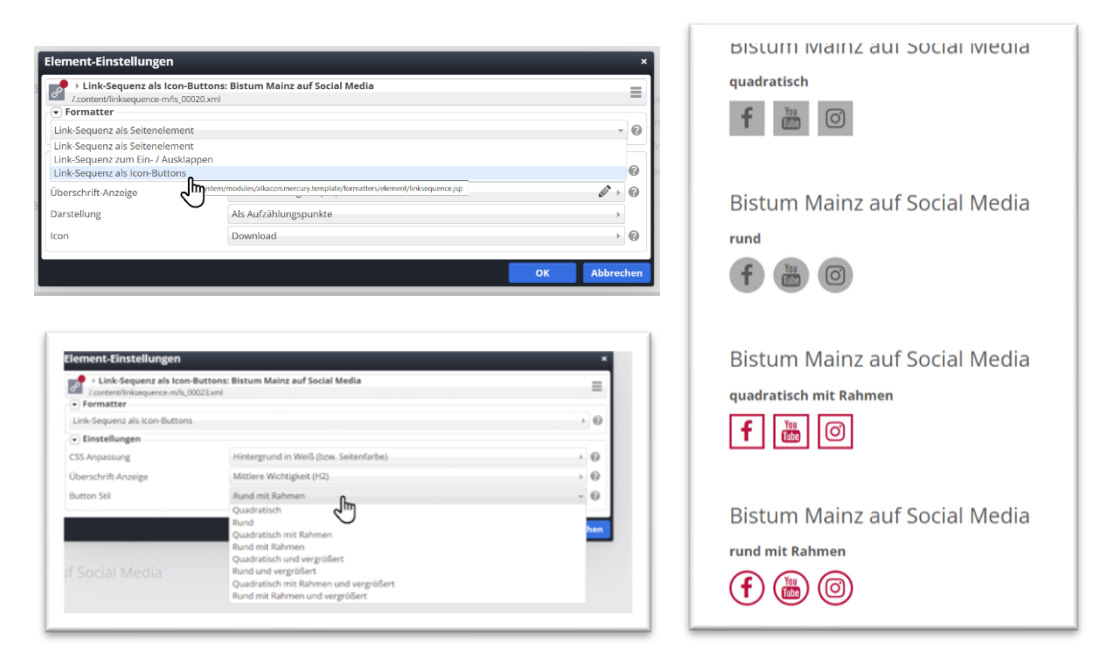

### H: Anzeige von Terminen in den Punkten einer Karte | Mercury

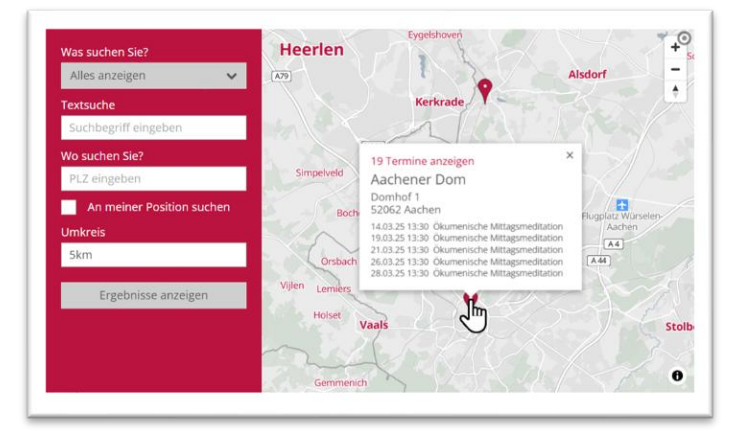

Mit dieser Version können nun zusätzlich zur Adresse eines Ortes auch die nächsten Termine an diesem Ort im Popup eines Markers angezeigt werden. Außerdem können über einen Link im Popup alle Termine an diesem Ort als Liste angezeigt werden.

Voraussetzung dafür ist die korrekte Angabe des Ortes, am besten über einen Ortsverweis / POI. Im Helpdesk findet sich zu dieser Darstellung von Orten mit Veranstaltungen eine spezielle Anleitung.

#### I: Optimierung der Schriftgröße im Storyteller | Mercury

Die Darstellung des Textes im Storyteller wurde für kleine Bildschirme optimiert, so dass es nun optional möglich ist, mehr Text auf einer Seite anzeigen zu lassen.

Für die Darstellung von Texten gibt es die Element-Einstellung Text Schriftgröße. Diese ermöglicht es, für einzelne "Seiten" im Storyteller die Schriftgröße für die mobile Ansicht oder auch für alle Bildschirmgrößen zu verkleinern, so dass auch längere Texte dargestellt werden können.

Bei der mobilen Darstellung "Bild oben / Text unten" (oder umgekehrt) wird die vertikale Ausrichtung der Texte automatisch für die mobile Darstellung optimiert, so dass die Texte nicht ungünstig abgeschnitten werden. Der Text wird unter (bzw. über) dem Bild angedockt. Die Element-Einstellung Textausrichtung vertikal wird in diesem Fall ignoriert.

#### J: Newsletter | Mercury

Für den Newsletter wurden verschiedene Änderungen durchgeführt.

#### a) Automatisches Versenden von Newslettern

Diese Funktion ist vor allem für Pressestellen oder andere Dienste gedacht, die z.B. automatisch alle Nachrichten der Woche oder des Tages per Newsletter verschicken möchten. Dabei wird der Newsletter von vornherein für den automatisierten Versand angelegt und mit entsprechenden Listen versehen.

#### b) Erweiterung der Layout-Konfiguration im Newsletter durch Akzentfarben

Das Cöln-Layout des Newsletters bietet ab sofort die Möglichkeit, zusätzlich bis zu drei Akzentfarben zu konfigurieren, die bei der Erstellung von Newsletter Mailings verwendet werden können.

Bereits vorhandenen Newsletter Konfigurationen können ohne Änderung wie bisher weiterverwendet werden, die bestehende Farbkonfiguration bleibt erhalten.

Die Bezeichnungen der bisherigen Einstellmöglichkeiten für die Farben der Newsletter-Konfigurationen wurden zur besseren Verständlichkeit klarer formuliert.

Bei der Farbanpassung sollten Sie allerdings darauf achten, dass die farblichen Kontraste so gewählt werden, dass der Newsletter im Posteingang auch nach den Richtlinien des Barrierefreiheitsgesetzes lesbar bleibt. D.h. es müssen starke Kontraste gewählt werden und nicht z.B. hellblau auf hellgrün.